# Návod na použití technické podpory - Help Desku Apatyka Servis

Úvod:

Technická podpora (Help Desk) slouží k evidenci požadavků z oblasti Medioxu na Apatyku servis. Oproti jinému způsobu komunikace je její výhodou:

- Možnost nastavení typu požadavku
- Snadné sledování stavu požadavku
- Automatický mailing při zadání nebo změně na klíčové uživatele

• Technická podpora by se měla používat v případě všech dotazů či problémů. Výjimkou jsou situace, kdy je ohrožen chod lékárny, jako je nefunkční server a podobně. V těchto případech je nutné nejprve použít hot-line Apatyka Servis - 222 744 012 a až poté pro zaznamenání problému použít Help Desk.

Přihlášení do technické podpory:

1. *Pomocí přímého odkazu v internetovém prohlížeči:* <u>https://www.apatykaservis.cz/podpora/tickets.php</u>

Dále zadáme přihlašovací jméno (vaše e-mailová adresa) a heslo:

|             | Colim resider - rimitate be con |   |
|-------------|---------------------------------|---|
|             |                                 |   |
| fihlásít se |                                 | 2 |

#### Po přihlášení se zobrazí přehled vašich aktuálních požadavků (ticketů):

|          |                    | Otevi         | enė (8)  | ♥ Go            |                       |                |                     |          | 14           | Cobnovit |
|----------|--------------------|---------------|----------|-----------------|-----------------------|----------------|---------------------|----------|--------------|----------|
| Stránky  | 1 - 8 z 8 Ote      | vřené tickety | Y        |                 |                       |                |                     |          |              |          |
| Ticket # | Datum<br>vytvoření | Zadavatel     | Stav     | Předmět         | Oddělení              | Typ požadavku  | Poslední<br>odpověď | Uzavřené | Termin       | Priorita |
|          |                    |               | 1.000    |                 |                       | i The state in |                     |          | 05.05.2020 / | Normáln  |
| -        | -                  | -             | C. BRANN | a second second | 1000                  |                | 12.05.2020          |          | 05.05.2020 / | Vysoká   |
| -        |                    |               | 10.00    |                 | -                     |                | 05.05.2020          |          | 05.05.2020 / | Normáln  |
| <b></b>  | -                  |               | -        |                 | -                     |                | 06.05.2020          |          | 2            | Normáln  |
| <u>.</u> |                    | -             | 10.00    | 1000            | Sec.                  |                |                     |          | 07.05.2020 / | Vysoká   |
|          |                    | in the second |          |                 | and the second second | and the second | 11.05.2020          |          | 1            | Normáln  |
|          |                    |               | -        |                 |                       | -              | -                   |          | 12.05.2020 / | Normáln  |
| 2        |                    |               | -        |                 |                       |                | 12 05 2020          |          | 1            | Vysoká   |

Ke každému požadavku je automaticky přiřazeno unikátní číslo. Dále je zde vidět datum vytvoření a další informace.

## Zadání nového požadavku:

|          |                    | Otevi         | ené (8)               | Go                    |                                                                                                    |                 |                     |          | 1            | Obnovil  |
|----------|--------------------|---------------|-----------------------|-----------------------|----------------------------------------------------------------------------------------------------|-----------------|---------------------|----------|--------------|----------|
| Stránky  | 1 - 8 z 8 Ote      | vřené tickety | Y                     |                       |                                                                                                    |                 |                     |          |              |          |
| Ticket # | Datum<br>vytvoření | Zadavatel     | Stav                  | Předmět               | Oddělení                                                                                                    | Typ požadavku   | Poslední<br>odpověď | Uzavřené | Termín       | Priorita |
|          |                    |               | and the second second | and the second second | and the second second se |                 |                     |          | 05.05.2020 / | Normáln  |
|          |                    |               |                       |                       |                                                                                                    |                 | 12.05.2020          |          | 05.05.2020 / | Vysoká   |
| <b>.</b> |                    |               | Paris 1               |                       | and the second                                                                                                    |                 | 05.05.2020          | -        | 05.05.2020 / | Normáln  |
|          | -                  |               | No.                   |                       | and the local division of                                                                                                    | Constant of     | 06.05.2020          |          | 1            | Normain  |
| -        | -                  |               | -                     | -                     |                                                                                                    | Sec.            |                     |          | 07.05.2020 / | Vysoká   |
| 2        |                    | See.          | -                     | -                     | 1.000                                                                                                    | 100 million - 1 | 11.05.2020          | 1        | 1            | Normáln  |
| 2        |                    |               | 100                   |                       | 100                                                                                                    |                 |                     |          | 12.05.2020 / | Normáln  |
| 2        |                    |               |                       |                       |                                                                                                    |                 | 12.05.2020          |          | 1            | Vysoká   |

Nový požadavek zadáme pomocí volby "Vytvořit nový požadavek":

Zobrazí se nová obrazovka, kde vyplníme samotný požadavek:

| Vytvořit nový poža<br>Pro založení nového požad<br>Typ požadavku: | Idavek<br>avku prosim vypělte následující form | nulář.                             |           |
|-------------------------------------------------------------------|------------------------------------------------|------------------------------------|-----------|
| Pro založení nového požad<br>Typ požadavku:                       | avku prosim vypMte následující form            | nulář.                             |           |
| Typ požadavku:                                                    | Mitharta tun notadmós                          |                                    |           |
|                                                                   | - vyberie typ pozadavku - ·                    | 🔶 🗲 Zde vyberte typ pozadavku      |           |
| Email<br>Klient                                                   |                                                |                                    |           |
| Podrobnosti k požad<br>Popište prosim Váš problén                 | avku                                           |                                    |           |
| Produkt:                                                          | Mediox 3000 • •                                | 🗕 další kritéria, produkt a závažn | ost dotaz |
| Uroveň priority:                                                  | Normální •                                     | udist hitteritä, produkt a zatazi  |           |
| Shrnuti problemu:                                                 |                                                | 🗕 🔶 🔶 🔶 🔶 🔶 🔶                      | adavku    |
| Podrobnosti o problému:                                           |                                                |                                    |           |
| ↔ ¶ 8 I ⊻                                                         | Ø III III III III III                          |                                    | 8         |
| Paaroonosa o auvodech (                                           | no oervreni pozadavku.                         |                                    |           |
| Sem přesuňte soubory                                              | nebo je vyberte                                |                                    |           |
|                                                                   |                                                |                                    |           |
| Očekávaný termin:                                                 |                                                |                                    |           |
|                                                                   | and the set                                    | de zadeite zákaznické číslo Phoeni | XII       |
| ,<br>Očekávaný termín:                                            |                                                | de zadeite zákaznické číslo Phoeni | XII       |

Jednotlivé pole vyplníme následovně:

1. "Typ požadavku"

Vysvětlení pojmů

Nahlásit prolém – Zvolte, pokud máte akutní potíže s funkčností IS Mediox.

- Nejprve uveďte, zda se jedná o HW nebo SW závadu.
- Nefunkční Mediox (např. závada serveru, nefunkční UPS bateri) na všech nebo více klíčových stanicích
- Problém na výdeji zboží způsobující výrazné omezení provozu (nelze načítat eRp, nelze ověřit pravost léčiv FMD, neaktuální číselníky úhrad, apod.)
- Problém na příjmu zboží (nelze přijímat zboží ani na jedné stanici v zázemí lékárny)

Dotaz k produktu – Obecné dotazy na funkčnost a postupy při práci s IS Mediox.

**Chyba verze** – Vyberte v případě, že po nové verzi IS Mediox, obvyklé funkčnosti nepracují správně.

**Požadavek na úpravu programu** – obecný požadavek na úpravu programu, který bude posouzen a případně předán k programové úpravě, nebo zamítnut.

(Další typy požadavku uvedené v seznamu nejsou určeny pro lékárny)

2. "Produkt"

| Produkt:                 | Mediox 3000 V                             | * |  |
|--------------------------|-------------------------------------------|---|--|
| Úroveň priority:         | E-shop                                    |   |  |
| Shrnutí problému:        | Elektronické žádanky<br>interní produkty  |   |  |
| Podrobnosti o problému:  | Léková karta                              |   |  |
|                          | Mediox 3000                               |   |  |
| <> ¶ B I U               | PenWin                                    |   |  |
| Podrobnosti o důvodech p | účetnictví<br>WebCentral II<br>WebManager |   |  |

Vybíráme **Mediox 3000**, ostatní produkty nejsou určeny pro komerční lékárny.

3. Úroveň priority

Výchozí stav je Normální priorita, lze změnit.

4. Shrnutí problému - Slouží pro jednoduchý popis požadavku.

| Produkt:          | Mediox 3000 • *               |
|-------------------|-------------------------------|
| Úroveň priority:  | Normální 🔹                    |
| Shrnutí problému: | Nelze uplatnit slevové kupóny |

5. Podrobnosti o problému

| Předmět<br>Jak změ           | poznám<br>ním cen  | iky - sti<br>u u pří | ručný<br>pravku                 | popis<br>I přím | (nepo<br>o v ex | vinné)<br>pedici | )<br>? |            |          |        |              |                            |              |                              |        |                            |            |              |                 |          |         |
|------------------------------|--------------------|----------------------|---------------------------------|-----------------|-----------------|------------------|--------|------------|----------|--------|--------------|----------------------------|--------------|------------------------------|--------|----------------------------|------------|--------------|-----------------|----------|---------|
| ♦ ¶                          | Aa                 | в                    | I                               | U               | Δ               | А                | ş      | :=         | :=       | ē      | F=           |                            | Þ            | Ħ                            | G      | F                          | _          |              |                 |          | Â       |
| Dobrý<br>Prosín              | den.<br>1, jak Ize | e změ                | nit ce                          | nu př           | ípravk          | cu přír          | mo v e | expe       | dici?    | 4      | - (          | o n                        | ejpo         | odro                         | obn    | ěji p                      | opi        | <u>šte</u> į | poža            | dave     | k       |
| Rece                         | pt R5              | 22131                |                                 |                 |                 |                  | +      | <b>-</b> p | okı      | ud r   | nůž          | ete                        | , při        | idej                         | te o   | bráz                       | <u>zky</u> | či p         | říloh           | y        |         |
| ZP                           | 111 V2             | ZP Prał              | ıa                              |                 |                 | >                | (Q)    | ČР         |          |        |              |                            |              | Q                            | l Li   | ékař                       | /          | /            |                 |          |         |
| Vydáno                       | 28.01.2            | 021                  |                                 |                 |                 |                  | 儊      | EU         | Kliknuti | im zde | založite     | novéh                      | o pacier     | nta. Z                       | _      | oporuči                    | il 📃       |              |                 |          |         |
|                              |                    |                      |                                 |                 |                 |                  |        |            |          |        |              |                            |              | /                            | P      | oplatek                    | Po         | žadova       | at Disper       | nzační p | pot     |
| Zboží                        |                    |                      |                                 |                 |                 |                  |        |            |          |        |              | /                          |              |                              |        |                            |            |              |                 |          |         |
| Zbývá na                     | iskladě: O         | .0000 BA             | L-Kat:1                         | Γ-IBAL(         | GIN 2001        | MG TBL           | FLM 12 |            |          |        |              |                            |              |                              |        |                            |            |              |                 |          |         |
| Zboží<br><mark>860314</mark> | Ná<br>113          | izev zb<br>IBALC     | oží ( fo<br><mark>3IN 20</mark> | orma ]<br>OMG T | BL FL           | M 12             |        |            |          | Sklad  | lová ci<br>4 | ena (<br><mark>5,00</mark> | Cena (l<br>4 | Kč) (Ú<br><mark>15,00</mark> | Jhrada | a (Kč)<br><mark>0,(</mark> | Do<br>)0   | platek       | (Kč) N<br>45,00 | ∕lnožstv | ฑ์<br>1 |
| 🕑 Sem                        | přesuňt            | e soub               | ory ne                          | ebo je          | vyber           | te               |        |            |          |        |              |                            |              |                              |        |                            |            |              |                 |          |         |

**Vyplníme podrobný popis požadavku.** Do požadavku je vhodné uvést verzi Medioxu (uvedena v záhlaví okna Medioxu). V případě chybové hlášení Medioxu uvedeme modul Medioxu, kde chyba nastala (např. Expedice, postup xxx), číselné označení a přesné znění chybového hlášení.

K popisu lze přidat soubor jako přílohu (například snímek obrazovky z Medioxu ukazující popisovaný jev), což může urychlit vyřešení požadavku.

| Uspořádat 👻 Nová s | ložka                               |                          |
|--------------------|-------------------------------------|--------------------------|
| ^                  | Název                               | Datum změny              |
| 🖈 Rychlý přístup   | xml_v1                              | 20.01.2021 18:03         |
| 📃 Plocha 🛛 🖈       | 🔊 statement_7570828 - 3. vyber      | te soubory <sub>52</sub> |
| 👆 Stažené soub 🖈   | A statement_6799695                 | 20.01.2021 13:51         |
| 音 Dokumenty 🖈      | FMD_Skeny_7204089_20210113-20210113 | 20.01.2021 8:04          |
| Cobrázky 🖈         | SKM_364e_re21011311160              | 20.01.2021 8:04          |
| servisni 🖈         | undefined                           | 19.01.2021 17:58         |
|                    | UNIQA_potvrzeni_3815420205 (2)      | 18.01.2021 16:43         |
|                    | \land Faktura_21818150              | 18.01.2021 11:08         |
|                    | xml_v1                              | 20.01.2021 18:20         |
|                    | ✓ Na začátku měsíce (9)             |                          |
|                    | 🔊 0geu3abp                          | 15.01.2021 17:01         |
|                    | ▲ tfq0dz3i                          | 15.01.2021 17:00         |
|                    | <                                   |                          |
| Náz                | ev souboru: V                       | echny soubory 4. poty    |
|                    |                                     | Otevřít Zrušit           |

### 6. Očekávaný termín

Nepovinné pole, termín zpracování ovlivní povaha dotazu a množství ticketů na hot-line.

### 7. Phoenix ID nebo jméno

**Pro identifikaci lékárny, je nutné zadat ID Phoenixu.** Dle tohoto pole je pak možné požadavky snadno vyhledávat.

Požadavek uložíme pomocí tlačítka "Vytvořit požadavek"

| Očekávaný termín:<br>PhoenixID, NS nebo<br>jméno: | PhoenixID |                                   |
|---------------------------------------------------|-----------|-----------------------------------|
|                                                   |           | Vytvoīit požadavek Vymazat Zrušit |

Po uložení je požadavek zařazen do fronty požadavků a na řešitele i zadavatele je poslán informační e-mail.

E-mailem je zadavatel informován i o všech změnách stavu požadavku a zprávách od řešitele. Z e-mailu je možné pomocí odkazu (čísla požadavku) požadavek rychle otevřít:

|                                   | podporaweb <podporaweb@apatykaservis.cz></podporaweb@apatykaservis.cz>                                            |
|-----------------------------------|----------------------------------------------------------------------------------------------------|
| Komu 📕                            | Re: Nelze uplatnit slevové kupóny                                                                                 |
| Dobrý de<br><mark>Váš</mark> poža | n kliknutím na odkaz, otevřete prohlížeč přímo na požadavku<br>davek <u>#947168</u> Nelze uplatnit slevové kupóny |
| Hledání pož                       | źadavků                                                                                                    |

| Dashboard        | Uživatelé        | Tickety             |
|------------------|------------------|---------------------|
| 🗊 Otevřené (441) | hoje tickety (2) | 🗊 Zpožděné (283)    |
|                  | le-zadejte číslo | neuer [rozšířené] 🕜 |

Najít požadavek je možné v seznamu požadavků zadáním hledaného výrazu do vyhledávacího pole. Lze hledat i podle klíčových slov nebo Phoenix ID. Požadavek lze vyhledat například i podle konkrétního slova v popisu požadavku. Pokud před hledaný výraz napíšeme znak %, vyhledává se tzv. fulltextově (např. "%kupon).